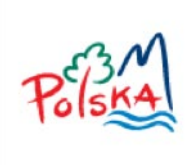

POLSKA ORGANIZACJA TURYSTYCZNA

# **APLIKACJA KONKURSOWA**

# INSTRUKCJA UŻYTKOWNIKA

# Pojęcia używane w aplikacji

# Statusy konkursu

- 1. Organizacja konkurs jest w trakcie organizacji, ustalania parametrów
- 2. Otwarty do konkursu można składać zgłoszenia
- 3. **Ocenianie** zgłoszenia w konkursie mogą być oceniane przez członków Komisji Konkursowej
- 4. Zamknięty koniec oceniania, wyniki konkursu są dostępne dla Organizatora
- 5. **Zarchiwizowany** konkurs został przeniesiony do archiwum przez Administratora, nie jest już widoczny.

| ſ | R | 0        | le |  |
|---|---|----------|----|--|
|   |   | <u> </u> |    |  |

| Namue nel:               | Nationation and foundation   | Describe descers la site dis |
|--------------------------|------------------------------|------------------------------|
| Nazwa roli               | Najwazniejsze funkcje        | Przykładowy login dla        |
|                          |                              | szkolenia                    |
| Administrator POT        | zarządzanie                  |                              |
|                          | użytkownikami, zakładanie    |                              |
|                          | nowych konkursów             |                              |
| Organizator Konkursu     | zarzadza konkursem. ma       | Organizator                  |
|                          | dosten do wszystkich         |                              |
|                          | zgłoszeń przez cały czas     |                              |
|                          | truenia konkurau oglada      |                              |
|                          | u wania konkui su, ogiąua    |                              |
|                          | wyniki                       |                              |
| Instytucja pośrednicząca | wprowadza zgłoszenia do      | Pośrednik                    |
|                          | konkursu gdy ma on status    |                              |
|                          | "otwarty"                    |                              |
| Komisja Konkursowa       | wprowadza oceny              | Komisja                      |
|                          | poszczególnych zgłoszeń w    |                              |
|                          | konkursie gdv ma on status   |                              |
|                          | ocenianie"                   |                              |
|                          | "ocemanie                    |                              |
| Osoby odpowiedzielno     | osoby odpowiodzialno za      |                              |
| Osoby oupowiedzianie     | oboly oupowiedzianie za      |                              |
|                          | obsiugę zgłoszen,            |                              |
|                          | odpowiadanie na pytania.     |                              |
|                          | Nie mają żadnych             |                              |
|                          | specjalnych praw w           |                              |
|                          | aplikacji. Są wyświetlane na |                              |
|                          | ekranie informacje o         |                              |
|                          | konkursie jako osoby do      |                              |
|                          | kontaktu.                    |                              |
|                          | KOIIIAKLU.                   |                              |

# Spis treści

| Pojęcia używane w aplikacji            | 2  |
|----------------------------------------|----|
| Statusy konkursu                       | 2  |
| Role                                   | 2  |
| Konkurs Regionalny                     | 5  |
| Zarządzanie konkursem                  | 5  |
| Zgłaszanie do konkursu regionalnego    | 6  |
| Zgłoszenia bezpośrednie                | 8  |
| Ocena konkursu regionalnego            | 10 |
| Konkurs ogólnopolski                   | 13 |
| Zgłaszanie do konkursu ogólnopolskiego | 13 |
| Kopiowanie zgłoszeń z innych konkursów | 13 |

# **Konkurs regionalny**

# Zarządzanie konkursem

Aby zarządzać konkursem należy w zakładce **"Konkursy"** kliknąć na nazwę wybranego konkursu.

Zarządzać konkursem może tylko użytkownik dodany do listy **Organizatorów** tego konkursu.

| Konkurs                                      | Status      | Data startu            | Data oceny             | Data zamknięcia        | Wynik |
|----------------------------------------------|-------------|------------------------|------------------------|------------------------|-------|
| Najlepszy produkt 2013 - woj.<br>mazowieckie | Otwarty     | 2013-01-12<br>00:01:00 | 2013-01-19<br>00:01:00 | 2013-01-26<br>00:01:00 |       |
| Nailepszy produkt 2013 - woj. podlaskie      | Organizacia |                        |                        |                        |       |

Wyświetli się strona służąca do edycji danych konkursu.

| Nazwa pola       | Funkcja                                    |
|------------------|--------------------------------------------|
| Nazwa            | Nazwa konkursu przypisana według           |
|                  | schematu przez POT.                        |
| Opis             | Opis konkursu wyświetlany na stronie       |
|                  | głównej                                    |
| Formularz        | Formularz używany do wypełniania           |
|                  | zgłoszenia. Uwaga! Zmiana formularza w     |
|                  | trakcie konkursu może spowodować szkody.   |
| Szablon do oceny | Formularz używany do oceny zgłoszeń.       |
|                  | Uwaga! Zmiana formularza w trakcie         |
|                  | konkursu może spowodować szkody.           |
| Status           | Możliwość ręcznej zmiany statusu konkursu. |
| Start            | Data od której konkurs automatycznie       |
|                  | przechodzi w status "otwarty"              |
| Ocena            | Data od której konkurs automatycznie       |
|                  | przechodzi w status "ocenianie"            |
| Zamknięty        | Data od której konkurs automatycznie       |
|                  | przechodzi w status "zamknięty"            |
| Organizator      | Lista użytkowników aplikacji mających rolę |
|                  | Organizator dla tego konkursu              |

| Instytucja pośrednicząca                         | Lista użytkowników aplikacji mających rolę<br>Instytucja pośrednicząca dla tego konkursu          |
|--------------------------------------------------|---------------------------------------------------------------------------------------------------|
| Komisja Konkursowa                               | Lista użytkowników aplikacji mających rolę<br>Komisja Konkursowa dla tego konkursu                |
| Wysyłanie maila przy zmianie statusu<br>konkursu | Zaznaczenie tej opcji spowoduje<br>automatyczne wysyłanie maila przy zmianie                      |
| Osoby odpowiedzialne                             | Lista użytkowników aplikacji wyświetlanych<br>w informacjach o konkursie jako osoby<br>kontaktowe |
| Załączniki                                       | Miejsce gdzie można dodać pliki, które będą<br>wyświetlane przy informacjach o konkursie.         |

Do konkursu mogą być dodane **załączniki** – pliki wyświetlane na stronie informacyjnej o konkursie.

Aby dodać załącznik należy wskazać plik na swoim komputerze, a następnie kliknąć **"Zapisz"**. Lista dodanych plików jest wyświetlana nad formularzem. Aby skasować plik należy kliknąć **"Kasuj"**.

| zwa                                      | Data                    |       |
|------------------------------------------|-------------------------|-------|
| egulamin XI edycji Konkursu 26.03.13.doc | 2013-05-05 23:42:25.686 | Kasuj |

# Zgłaszanie do konkursu regionalnego

Aby wprowadzić zgłoszenie jako Instytucja Pośrednicząca lub Organizator należy na stronie domowej przejść do zakładki **"Zgłoszenia"**.

| Conkursy                     | Zgłoszenia                        |               |  |
|------------------------------|-----------------------------------|---------------|--|
| <ul> <li>Najleps.</li> </ul> | zy produkt 2013 - woj. mazowiecki | sie - Otwarty |  |
|                              |                                   |               |  |

Konkursydo których zalogowany użytkownik ma prawo wprowadzać zgłoszenia, wyświetlone są w postaci rozwijalnych belek.

Po kliknięciu na belkę rozwinie się ona i wyświetli już wprowadzone zgłoszenia.

| Nazwa zgłoszenia                          | Status | Edycja | Data utworzenia / modyfikacji                | Załączniki |
|-------------------------------------------|--------|--------|----------------------------------------------|------------|
| Produkt testowy                           | 30 %   | Edytuj | 2013-05-07 14:21:53 /<br>2013-05-07 14:23:26 | Załączniki |
| Produkt wporwadzony przez<br>organizatora | 95 %   | Edytuj | 2013-05-07 11:45:55 /<br>2013-05-07 11:46:17 | Załączniki |
| Testowy produkt 2                         | 15 %   | Edytuj | 2013-05-07 14:20:57 /<br>2013-05-07 21:28:50 | Załączniki |
| testowe zgłoszenie                        | 10 %   | Edytuj | 2013-05-07 14:22:09 /<br>2013-05-07 14:23:33 | Załączniki |

Po kliknięciu na nazwę zgłoszenia zostanie ono wyświetlone w postaci takiej jak wyświetla się Komisji Konkursowej.Kolumna **"Status"** wyświetla stopień wypełnienia wymaganych pól formularza w procentach.

Po kliknięciu przycisku **"Edytuj"** – przechodzimy do edycji danego zgłoszenia. Po kliknięciu przycisku **"Załączniki"** – przechodzimy do edycji załączników multimedialnych dla tego zgłoszenia.

Aby utworzyć nowe zgłoszenie należy kliknąć przycisk "Utwórz zgłoszenie"

## Konkurs Najlepszy produkt 2013 - woj. mazowieckie

| dokładna nazwa produktu turystycznego | Produkt testowy |             |                 |
|---------------------------------------|-----------------|-------------|-----------------|
|                                       | Max 100 znaków  |             | 1.              |
| adres                                 |                 |             |                 |
| Województwo                           | DOLNOŚLĄSKIE -  | Powiat      | bolesławiecki 💌 |
| Kod                                   |                 | Miejscowość |                 |
| Ulica                                 |                 |             |                 |
| nr telefonu                           |                 |             |                 |
| nr faxu                               |                 |             |                 |
| strony www                            |                 |             |                 |
|                                       |                 |             | 1.              |
|                                       | Max 100 znaków  |             |                 |

Po wypełnieniu danych zgłoszenia możemy przejść do dodawania załączników multimedialnych. Aplikacja umożliwia dodawanie fotografii oraz filmów. Wszystkie dane multimedialne składowane są w aplikacjach Googla.

Po kliknięciu na przycisk **"Załączniki"** otwiera się podstrona zarządzania załącznikami do zgłoszenia.

| Zdjęcia           |                                                 |
|-------------------|-------------------------------------------------|
| (Wgrane zdjęcia m | ogą pojawić się z około 5 minutowym opóźnieniem |
| Zdjęcie:          | Browse Wyślij                                   |
| Wideo             |                                                 |
| Wideo             | Browse Wyślij                                   |

### Konkurs Najlepszy produkt 2013 - woj. mazowieckie

Aby dodać załącznik klikamy odpowiednie pole, wybieramy plik z naszego komputera i klikamy **"Wyślij"**.

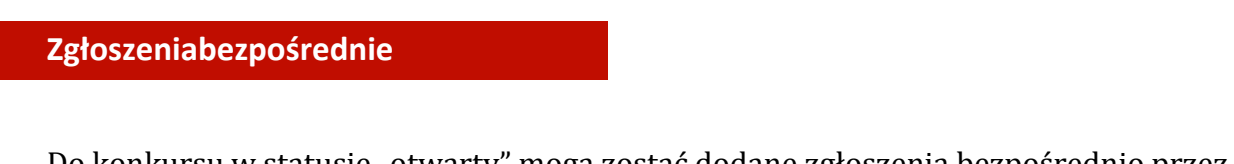

Do konkursu w statusie "otwarty" mogą zostać dodane zgłoszenia bezpośrednio przez zainteresowanych, bez konieczności zakładania konta w aplikacji.

Po wejściu na stronę aplikacji "http:// konkurs.pot.gov.pl", wyświetla się lista konkursów do których można się zgłaszać.

## Aktywne konkursy

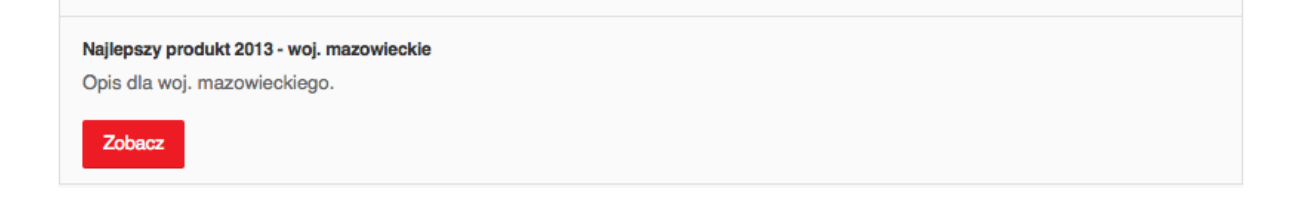

Po kliknięciu na "Zobacz", wyświetla się strona informacji o danym konkursie.

#### Konkurs

| Nazwa             | Najlepszy produkt 2013 - woj. mazowieckie |  |
|-------------------|-------------------------------------------|--|
| Opis              | Opis dla woj. mazowieckiego.              |  |
| Data startu       | 2013-01-12 00:01:00.0                     |  |
| Koniec zgłaszania | 2013-01-19 00:01:00.0                     |  |
| Osoby do kontaktu | Katarzyna Organizatorka (rot@rot.pl)      |  |
|                   | S Call                                    |  |
|                   | Piotr Zalewski (pzalews@gmail.com)        |  |
|                   | S Call                                    |  |
| Załączniki        | Regulamin XI edycji Konkursu 26.03.13.doc |  |
| Zgłoś się         |                                           |  |

# Po wybraniu "Zgłoś się" przechodzimy do etapu zgłaszania się do konkursu.

#### Zgłoszenie do konkursu

Wyślij

Wprowadź adres email do pola poniżej. Na podany adres zostanie wysłana wiadomość zawierająca link kierujący bezpośrednio do edycji zgłoszenia. Do edycji zgłoszenia można będzie wrócić przez ponowne kliknięcie linku. Jeśli chcesz wprowadzić więcej jak jedno zgłoszenie, wprowadzaj je po kolei podając ten sam adres email.

Podaj adres email do obsługi zgłoszenia:

Wyślij
Jeżeli wysłałeś już zgłoszenie do konkursu, a nie pamiętasz swoich danych do logowania, wprowadź adres email ze zgłoszenia w polu poniżej. Otrzymasz
wiadomość zawierającą listę wszystkich Twoich zgłoszeń do konkursów zarejestrowanych w systemie.

Wprowadź adres email obsługujący zgłoszenie:

Jeżeli chcemy wysłać zgłoszenie, wpisujemy swój adres email w górne pole i klikamy "**Wyślij"**. Na podany adres zostanie wysłana wiadomość zawierająca link kierujący bezpośrednio do edycji zgłoszenia. Po kliknięciu na link przechodzimy do edycji zgłoszenia. W ciągu całego czasu kiedy konkurs ma status **"otwarty"** możemy wrócić do swojego zgłoszenia i je uzupełnić przez kliknięcie na link w mailu.

Jeżeli skasowaliśmy mail z linkiem, wprowadzamy swój adres email do pola dolnego i klikamy **"Wyślij"**. Na podany adres zostanie wysłana wiadomość z listą wszystkich zgłoszeń przypisanych do tego adresu email i odpowiednie linki do edycji tych zgłoszeń. Jako organizator konkursu możemy edytować wszystkie zgłoszenia przez cały czas trwania konkursu. Dostępne są one w zakładce **"Zgłoszenia"**.

| ▶ konkur                    | s do oceniania - Oce              | enianie               |        |        |                                              |            |
|-----------------------------|-----------------------------------|-----------------------|--------|--------|----------------------------------------------|------------|
| <ul> <li>Najleps</li> </ul> | szy produkt 2013 - w              | voj. mazowieckie - Ot | warty  |        |                                              |            |
| Na                          | zwa zgłoszeni                     | ia                    | Status | Edycja | Data utworzenia /<br>modyfikacji             | Załączniki |
| Ala                         | 1                                 |                       | 94 %   | Edytuj | 2013-05-07 11:34:46 /<br>2013-05-07 11:35:09 | Załączniki |
| Zg<br>wp                    | loszenie wprowa<br>prowadzajacego | adzone przez          | 15 %   | Edytuj | 2013-05-07 12:35:54 /<br>2013-05-07 12:36:15 | Załączniki |

Po wejściu do edycji zgłoszenia mamy także możliwość jego usunięcia.

Uwagi:

- Czerwona ramka w formularzu oznacza pole wymagane, a jeszcze nie wypełnione,
- Autozapis następuje co 30 sekund,
- Zdjęcia po dodaniu pojawiają się z opóźnieniem,
- Wideo pojawia się prawie natychmiast jest jednak przetwarzane.

### Ocena konkursu regionalnego

Gdy zalogujemy się jako członek Komisji Konkursowej, będziemy mieli do dyspozycji zakładkę **"Ocena"**. Będą tu wyświetlone Konkursy w których jesteśmy członkami Komisji Konkursowej i mają status **"Ocenianie"**.

#### Panel użytkownika

| Ocena                |           |                     |  |  |  |  |
|----------------------|-----------|---------------------|--|--|--|--|
| Konkurs              | Status    | Data zamknięcia     |  |  |  |  |
| konkurs do oceniania | Ocenianie | 2013-01-28 00:01:00 |  |  |  |  |

Po kliknięciu na tytuł konkursu przechodzimy do jego oceny zgłoszeń w tym konkursie.

#### Ocena konkursu konkurs do oceniania

| Zgłoszenie      | Punktacja | Oceniaj |
|-----------------|-----------|---------|
| 234fewfercverce | 55        | Oceniaj |
| ewcewcewce      | 0         | Oceniaj |
| xwcewew         | 19        | Oceniaj |

Po kliknięciu na przycisk **"Oceniaj"** przechodzimy do oglądania i oceny odpowiedniego zgłoszenia.

| Ocena                                                                             |      |  |  |  |
|-----------------------------------------------------------------------------------|------|--|--|--|
| KRYTERIA OCENY                                                                    |      |  |  |  |
| Opis produktu i plany działań                                                     | 10 📕 |  |  |  |
| KRYTERIA SZCZEGÓŁOWE                                                              |      |  |  |  |
| Atrakcyjność produktu turystycznego z punktu widzenia turystów                    | 0 -  |  |  |  |
| Dostępność dla turysty                                                            | 0 -  |  |  |  |
| Podjęte działania na rzecz komercjalizacji produktu turystycznego                 | 0 -  |  |  |  |
| Wykorzystanie innowacji w rozwoju produktu                                        | 0 -  |  |  |  |
| Wykorzystanie nowoczesnych technologii w rozwoju produktu                         | 0 -  |  |  |  |
| Podjęte działania promocyjne                                                      | 0 -  |  |  |  |
| Gospodarcze i społeczne znaczenie produktu turystycznego na rozwój regionu        |      |  |  |  |
| Perspektywy dalszego rozwoju produktu                                             | 0 -  |  |  |  |
| Zgodność z Marketingową strategią Polski w sektorze Turystyki na lata 2012 – 2020 |      |  |  |  |
| Zapisz                                                                            |      |  |  |  |

Pod wyświetlonym zgłoszeniem, umieszczony jest formularz oceny, w którym można wprowadzić swoją ocenę danego zgłoszenia.

Do edycji zgłoszenia można wielokrotnie wracać w trakcie gdy konkurs ma status **"Ocenianie"**.

W trakcie wprowadzania oceniania zgłoszeń i po zakończeniu Organizator ma możliwość podglądu wprowadzonych ocen. W zakładce **"Konkurs"** pojawia się wtedy przycisk **"wyniki"**, po kliknięciu którego przechodzimy do strony z wynikami.

| Konkurs              | Status    | Data startu            | Data oceny             | Data zamknięcia        | Wyniki |
|----------------------|-----------|------------------------|------------------------|------------------------|--------|
| konkurs do oceniania | Ocenianie | 2013-01-07<br>00:01:00 | 2013-01-07<br>00:01:00 | 2013-01-28<br>00:01:00 | Wyniki |

#### Ocena konkursu

| Zgłoszenie      | Punktacja | Oceny  |
|-----------------|-----------|--------|
| 234fewfercverce | 32.5      | Wyniki |
| хисемем         | 14.5      | Wyniki |
| ewcewcewce      | 5.0       | Wyniki |

W każdym zgłoszeniu możemy podejrzeć oceny przyznane przez poszczególnych członków Komisji Konkursowej.

### Ocena zgłoszenia 234fewfercverce

| Oceniający   | Punktacja | Data                    |
|--------------|-----------|-------------------------|
| (nie podano) | 10        | 2013-05-08 08:48:47.316 |
| Jury         | 55        | 2013-05-07 13:10:09.126 |

# Konkurs ogólnopolski

Wprowadzanie danych

Do konkursu ogólnopolskie zgłoszenia możemy wprowadzać **tak samo jak do konkursów regionalnych**.

Kopiowanie zgłoszeń

Mamy też możliwość **skopiowania** zgłoszenia z jednego konkursu do drugiego. Aby to zrobić otwieramy zakładkę "**Zgłoszenia"** i otwieramy belkę konkursu do którego chcemy wprowadzić nowe zgłoszenie.

| Nazwa zgłoszenia                                | Status | Edycja | Data utworzenia /<br>modyfikacji             | Załączniki |
|-------------------------------------------------|--------|--------|----------------------------------------------|------------|
| Ala 1                                           | 94 %   | Edytuj | 2013-05-07 11:34:46 /<br>2013-05-07 11:35:09 | Załączniki |
| Zgloszenie wprowadzone przez<br>wprowadzajacego | 15 %   | Edytuj | 2013-05-07 12:35:54 /<br>2013-05-07 12:36:15 | Załączniki |
| Utwórz zgłoszenie Skopiuj zgłoszenie            |        |        |                                              |            |

Następnie klikamy na **"Skopiuj zgłoszenie"**, otworzy nam się okienko z listą konkursów.

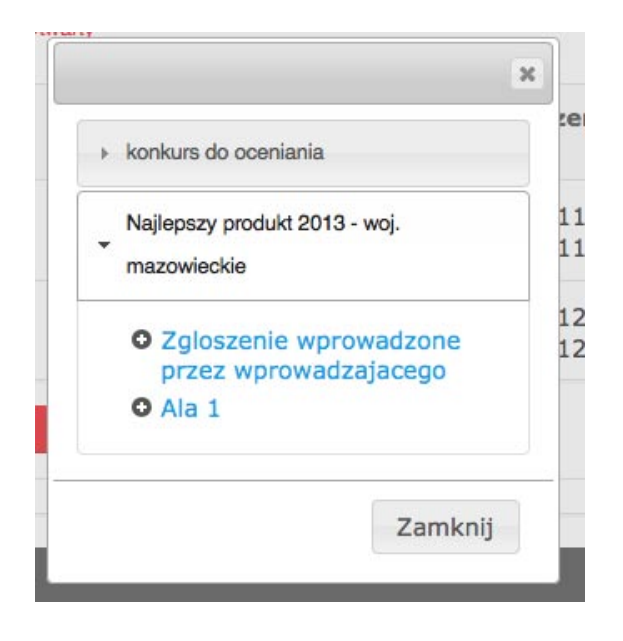

Po wybraniu konkursu widzimy jego zgłoszenia. Po wybraniu konkretnego zgłoszenia jest ono kopiowane do wcześniej wybranego konkursu, a następnie otwierane w celu ewentualnej edycji i sprawdzania czy wszystkie pola zostały dobrze skopiowane.

Powyższą metodą możemy kopiować zgłoszenia między różnymi konkursami, jednak powinny one korzystać z tych samych szablonów, aby dane przeniosły się prawidłowo.